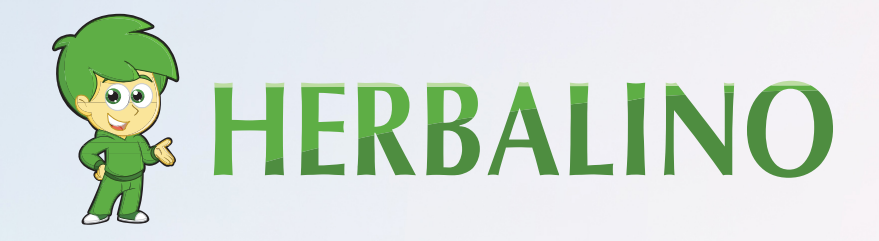

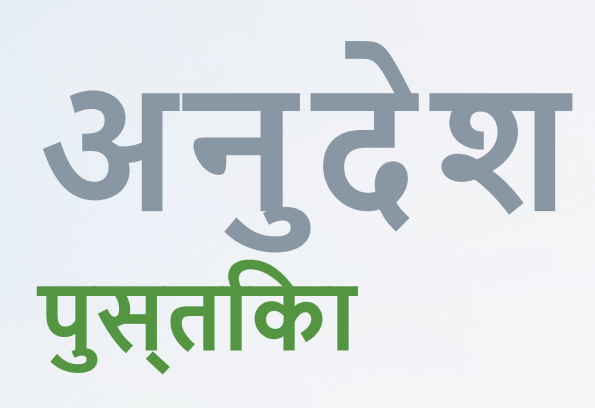

Herbalife सदस्य के रूप में रजसि्टर होने के लएि इन स्टेप्स को फॉलो करें और सीधे Herbalife से सदस्य पैकेज का ऑर्डर दीजएि।

www.herbalino.com

# HERBALIFE रजस्टिशन

ऑनलाइन रजसि्ट्रेशन कुछ ही मनिटों में कयिा जा सकता है, और एक बार लॉग इन करने के बाद, आप उत्पादों को 50% तक की छूट से खरीद सकते हैं!

नए सदस्यों को जोड़कर, आप उन सदस्यों की बकि्री पर कमीशन कमा सकते हैं, जो आपकी मेहनत के सकारात्मक परणािम हैं!

Herbalife सदस्य के रूप में रजसि्टर होने के लएि, आपका कोई स्पॉन्सर होना चाहएि। इसलएि, यद आप हमारे साथ रजसि्टर होते हैं, तो आप हर्बालनिो के ज्ञान से, उसकी अंतर्राष्ट्रीय स्तर पर और इंटरनेट पर मौजूदगी से लाभ उठा सकते हैं।

Herbalife सदस्य के रूप में रजसि्टर होने के लएि, आपको Herbalife मेंबर पैकेज (HMP) खरीदना होगा। इसे आप पहले हम से खरीद सकते हैं (जो सामान्यतया सीधे खरीदने से सस्ता है) या रजसि्टर होने के बाद सीधे Herbalife से भी खरीद सकते हैं।

नोटः रजसि्ट्रेशन के लएि, आईडी या पासपोर्ट की जरूरत होगी और HMP (Herbalife मेंबर कटि) खरीदने के लएि शायद एक क्रेडटि कार्ड।

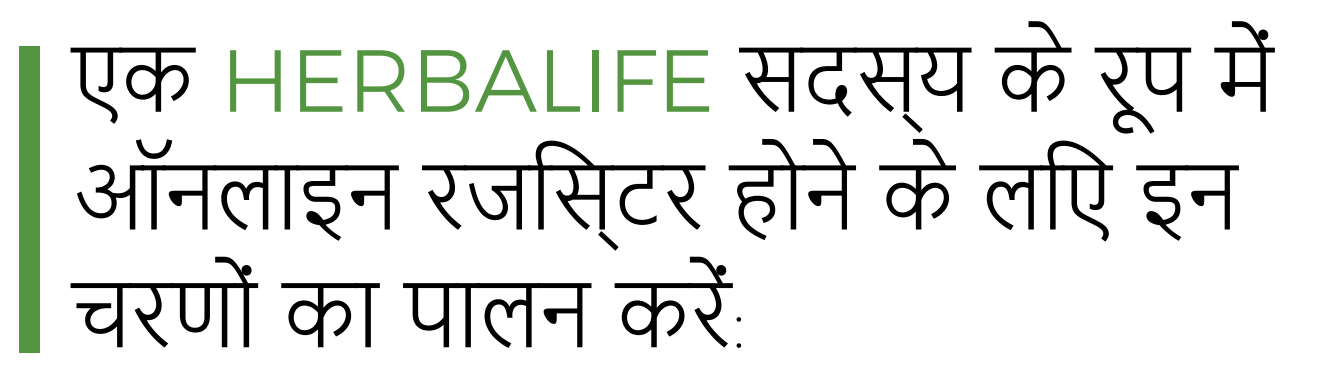

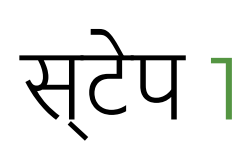

#### पहला स्टेप: www.myherbalife.com पर जाइए।

आपको नीचे की स्क्रीन दखिगी जहाँ आप को जॉइन Herbalife टैब में अप्लाय ऑनलाइन बटन पर क्लकि करना होगा।

|               | एसोसिएट्स और ग्राहक<br>उत्पादों और अधिक खरीदते हैं<br>लॉगिन करें या ऑनलाइन खाता बनाएं। | सदस्य बनें!<br>साइन अप करें और अपने हर्बालाइफ साहसिक आज शुरू करें!<br>ऑनलाइन अर्जी कीजिए |  |         |
|---------------|----------------------------------------------------------------------------------------|------------------------------------------------------------------------------------------|--|---------|
| गुप्त पॉलिर्स | प्रयोग की शर्तें                                                                       |                                                                                          |  | Service |

Create an Herbalife Account 72 to access your Account on MyHerbalife, order products and more... एक बार यह कर लेने के बाद, आप Email Address\* I don't have an email address खाता खोलएि पेज पर जाएंगे। आप नीचे दएि गए ब्लॉक में अपनी Confirm Email Address\* जानकारी डालेंगे। Show Password Password\*

### स्टेप उ

अपनी Herbalife सदस्यता चुनएि। आपके पास एक सदस्य के रूप में Herbalife के उत्पादों का उपयोग करने का अथवा एक डसि्ट्रीब्यूटर बनने का वकिल्प है। आप उत्पाद का उपयोग करने के साथ साथ एक डसि्ट्रीब्यूटर के रूप में वशिष आय भी कमा सकते हैं।

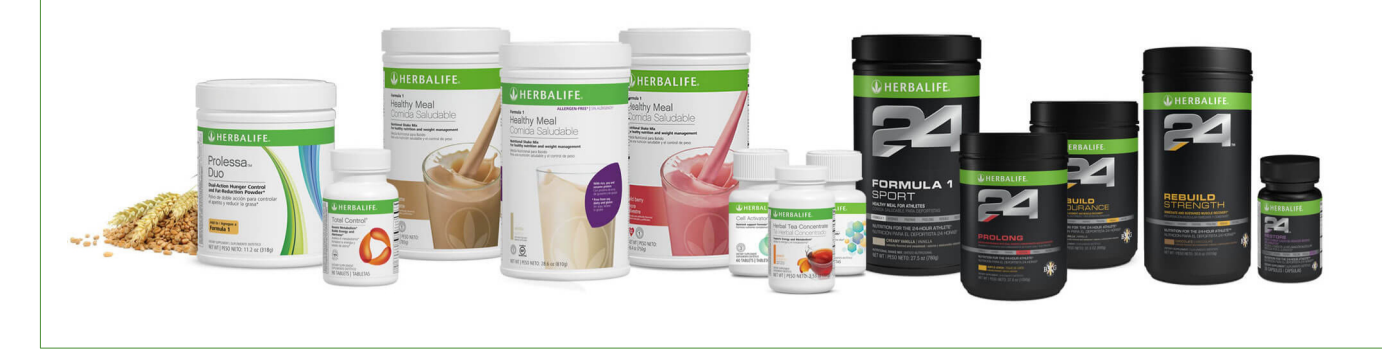

## स्टेप 4

सदस्य के रूप में साइन अप करें। आपको अपने स्पोंसर की आईडी और उसके अंतमि नाम के पहले तीन अक्षरों को शामलि करना होगा।

आपको इस जानकारी की आवश्यकता होगी: स्पोंसर आईडी: 4410500636 स्पोंसर के अंतमि नाम के पहले तीन अक्षर: SCH

साइन अप करते समय स्पोंसर आईडी में 4410500636 और स्पोंसर के नाम के पहले तीन अक्षर: SCH लखिएि।

बहुत अच्छे। अब आपने अपनी जानकारी भर दी है, तो आप अगले पेज पर आएंगे। आपको अपना आवासीय पता और फोन नंबर देना होगा।

यदभूितकाल में आप या आपके पत/िपत्नी ने Herbalife व्यवसाय नहीं कयिा है या सदस्य नहीं रहे हैं, तो बॉक्स को खाली छोड़ दें और नेक्स्ट पर क्लकि कीजएि। इससे आपने दयिा हुआ ई-मेल दखिगा और आपको एक पनि बनाने को कहेगा।

आपको एक सदस्य के रूप में लॉग इन करने के लएि कई बार इसकी जरूरत पड़ेगी, इसलएि इसे लखिकर सेव करना न भूलें।

# स्टेप 5

Herbalife स्वतंत्र सदस्यता एग्रीमेंट पढ़ लीजएि और पेज के आखरि में नेक्स्ट पर क्लकि करें।

अंत में, इस पेज के नचिले भाग में, आप उस बॉक्स को क्लकि करेंगे, जसिमें लखाि होगा, "मैंने गोल्ड स्टैंडर्ड गारंटी और स्टेटमेंट ऑफ ़ग्रॉस कंपेन्सेशन को पढा़ और समझा है।

### स्टेप 6

Herbalife सदस्यता आवेदन एग्रीमेंट की समीक्षा करके सहमत दीजएि। इसमें Herbalife डसि्ट्रीब्यूटर के रूप में आपके आवेदन से संबंधति अतरिकि्त जानकारी होगी। आप इस पृष्ठ के नीचे स्थति बॉक्स को क्लकि करेंगे और फरि नेक्स्ट पर क्लकि करेंगे।

स्टेप 7

जानकारी की समीक्षा करने के बाद पुष्ट किीजएि। सुनश्चिति करें कसिब कुछ सही हो। पृष्ठ के नीचे संकेतों का पालन करें फरि नीले रंग के नेक्स्ट बटन पर क्लकि करें।

बहुत अच्छे!

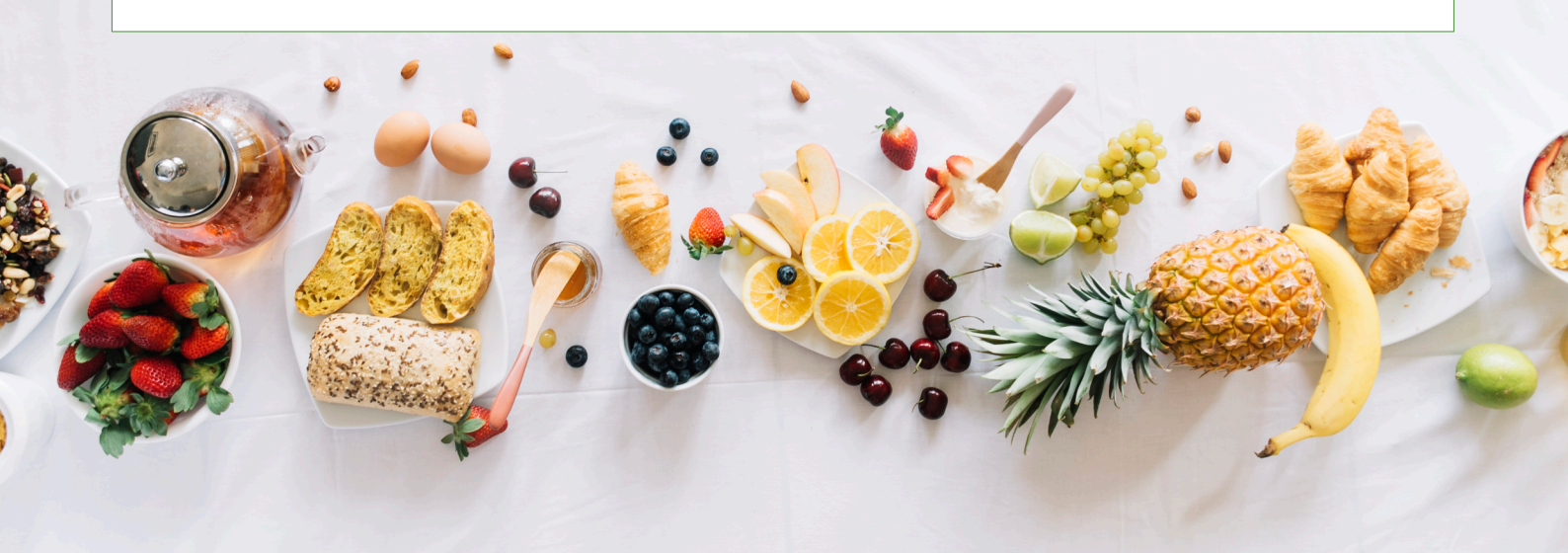

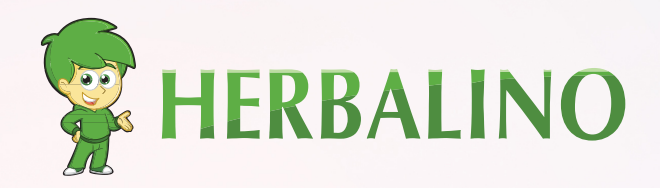

हमसे संपर्क के

<mark>रोनी शुर्च</mark> Herbalife न्यूट्रीशन का स्वतंत्र सदस्य

- Nenzlingerweg 5
  CH-4153 Reinach BL
- +41 58 255 06 59
- 90 +41 79 550 19 90
- 🗷 contact@herbalino.com